# Configuração de VPN site a site no FTD gerenciado pelo FMC

# Contents

Introduction **Prerequisites** Requirements **Componentes Utilizados** Configuração Etapa 1. Defina a topologia VPN. Etapa 2. Configurar parâmetros IKE. Etapa 3. Configurar parâmetros IPsec. Etapa 4. Ignorar Controle de Acesso. Etapa 5. Crie uma política de controle de acesso. Etapa 6. Configure a isenção de NAT. Passo 7. Configure o ASA. Verificar Solucionar problemas e depurar Problemas iniciais de conectividade Problemas específicos de tráfego

# Introduction

Este documento fornece um exemplo de configuração de VPN site a site no Firepower Threat Defense (FTD) gerenciado pelo FMC.

# Prerequisites

## Requirements

A Cisco recomenda que você tenha conhecimento destes tópicos:

- Compreensão básica da VPN
- Experiência com o Firepower Management Center
- Experiência com a linha de comando ASA

#### **Componentes Utilizados**

As informações neste documento são baseadas nestas versões de software e hardware:

- Cisco FTD 6.5
- ASA 9.10(1)32
- IKEv2

The information in this document was created from the devices in a specific lab environment. All of the devices used in this document started with a cleared (default) configuration. Se a rede estiver ativa, certifique-se de que você entenda o impacto potencial de qualquer comando.

# Configuração

Comece com a configuração no FTD com FirePower Management Center.

### Etapa 1. Defina a topologia VPN.

1. Navegue até **Dispositivos > VPN > Site a Site.** Em **Adicionar VPN,** clique em **Firepower Threat Defense Device**, como mostrado nesta imagem.

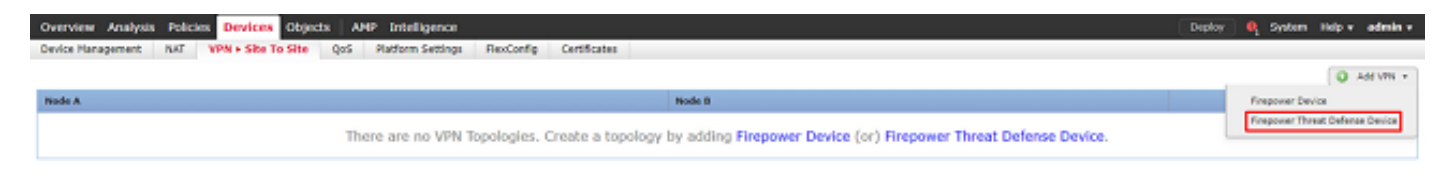

2. A caixa **Create New VPN Topology (Criar nova topologia de VPN)** é exibida. Forneça à VPN um nome facilmente identificável.

Topologia de rede: Ponto a ponto

Versão IKE: IKEv2

Neste exemplo, quando você seleciona endpoints, o Nó A é o FTD e o Nó B é o ASA. Clique no botão verde mais para adicionar dispositivos à topologia, como mostrado nesta imagem.

| Create New VI    | PN Topology     |                      |                      |                 |         | ? ×    |
|------------------|-----------------|----------------------|----------------------|-----------------|---------|--------|
| Topology Name:   | * BIRV          | en-asa               |                      | ]               |         |        |
| Network Topolog  | y: ⊷ p          | oint to Point 😽 Hu   | b and Spoke 💠 Ful    | l Mesh          |         |        |
| IKE Version:*    |                 | Ev1 🗹 IKEv2          |                      |                 |         |        |
| Endpoints        | IKE             | IPsec                | Advanced             |                 |         |        |
| Node A:          |                 |                      |                      |                 |         |        |
| Device Name      |                 | VPN Interfac         | e                    | Protected N     | etworks |        |
|                  |                 |                      |                      |                 |         | ÷      |
| Node B:          |                 |                      |                      |                 |         | •      |
| Device Name      |                 | VPN Interfac         | e                    | Protected N     | etworks |        |
|                  |                 |                      |                      |                 |         | ÷      |
|                  |                 |                      |                      |                 |         |        |
|                  |                 |                      |                      |                 |         |        |
|                  |                 |                      |                      |                 |         |        |
|                  |                 |                      |                      |                 |         |        |
|                  |                 |                      |                      |                 |         |        |
|                  |                 |                      |                      |                 |         |        |
|                  |                 |                      |                      |                 |         |        |
| • Ensure the pro | otected network | s are allowed by acc | ess control policy o | of each device. |         |        |
|                  |                 |                      |                      |                 | Save    | Cancel |
|                  |                 |                      |                      |                 |         |        |

3. Adicione o FTD como o primeiro endpoint.

Escolha a interface na qual um mapa de criptografia é colocado. O endereço IP deve ser preenchido automaticamente a partir da configuração do dispositivo.

Clique no sinal de mais verde em Redes protegidas, como mostrado nesta imagem, para selecionar quais sub-redes devem ser criptografadas nesta VPN.

| Add Endpoint              |                                | ? | × |
|---------------------------|--------------------------------|---|---|
| Device:*                  | FTD                            | ~ | ] |
| Interface:*               | outside                        | ~ | ] |
| IP Address:*              | 172.16.100.20                  | ~ | ] |
|                           | This IP is Private             |   |   |
| Connection Type:          | Bidirectional                  | ~ |   |
| Certificate Map:          | ×                              | 0 | ) |
| Protected Networks:*      |                                |   |   |
| Subnet / IP Address (Net) | work) 🔍 Access List (Extended) |   |   |
|                           |                                | C |   |
|                           |                                |   |   |
|                           |                                |   |   |
|                           |                                |   |   |
|                           |                                |   |   |
|                           |                                |   |   |
|                           |                                |   |   |
|                           | OK Cancel                      |   |   |

4. Clique em verde mais e um objeto de rede é criado aqui.

5. Adicione todas as sub-redes locais ao FTD que precisam ser criptografadas. Clique em **Adicionar** para movê-los para Redes selecionadas. Agora clique em **OK**, como mostrado nesta imagem.

FTDSubnet = 10.10.113.0/24

## Network Objects

| Available Networks | ٢ |     | Selected Networks | 5  |        |
|--------------------|---|-----|-------------------|----|--------|
| 🔍 ftd              | × |     | FTDSubnet         |    | ï      |
| FTDSubnet          |   |     |                   |    |        |
|                    |   |     |                   |    |        |
|                    |   |     |                   |    |        |
|                    |   | Add |                   |    |        |
|                    | _ |     |                   |    |        |
|                    |   |     |                   |    |        |
|                    |   |     |                   |    |        |
|                    |   |     |                   |    |        |
|                    |   |     |                   |    |        |
|                    |   |     |                   |    |        |
|                    |   |     |                   | ОК | Cancel |

Nó A: O endpoint (FTD) está concluído. Clique no sinal de mais verde para o Nó B, como mostrado na imagem.

| Create New VF                                                                      | N Topolo | gy      |            |          |           |          |                    |      |      | ? ×        |
|------------------------------------------------------------------------------------|----------|---------|------------|----------|-----------|----------|--------------------|------|------|------------|
| Topology Name:* RTPVPN-ASA                                                         |          |         |            |          |           |          |                    |      |      |            |
| Network Topolog                                                                    | y:       | ⊷ Point | t to Point | ₩ Hub    | and Spoke | 💠 Full M | esh                |      |      |            |
| IKE Version:*                                                                      |          | IKEv1   | IKEv2      |          |           |          |                    |      |      |            |
| Endpoints                                                                          | IKE      | Ĭ       | IPsec      |          | Advanced  | I        |                    |      |      |            |
| Node A:                                                                            |          |         |            |          |           |          |                    |      |      | $\bigcirc$ |
| Device Name                                                                        |          |         | VPN In     | terface  |           |          | Protected Networks |      |      |            |
| FTD                                                                                |          |         | outside/   | 172.16.  | 100.20    |          | FTDSubnet          |      | 🥔 🗓  | -          |
| Node B:                                                                            |          |         |            |          |           |          |                    |      |      |            |
| Device Name                                                                        |          |         | VPN I      | nterface | e         |          | Protected Network  | s    |      |            |
|                                                                                    |          |         |            |          |           |          |                    |      |      | ÷.         |
|                                                                                    |          |         |            |          |           |          |                    |      |      |            |
|                                                                                    |          |         |            |          |           |          |                    |      |      |            |
|                                                                                    |          |         |            |          |           |          |                    |      |      |            |
|                                                                                    |          |         |            |          |           |          |                    |      |      |            |
|                                                                                    |          |         |            |          |           |          |                    |      |      |            |
|                                                                                    |          |         |            |          |           |          |                    |      |      |            |
|                                                                                    |          |         |            |          |           |          |                    |      |      |            |
| Ensure the protected networks are allowed by access control policy of each device. |          |         |            |          |           |          |                    |      |      |            |
|                                                                                    |          |         |            |          |           |          |                    |      |      |            |
|                                                                                    |          |         |            |          |           |          |                    | Save | Cano | el         |

O nó B é um ASA. Os dispositivos que não são gerenciados pelo FMC são considerados extranet.

6. Adicione um nome de dispositivo e um endereço IP. Clique no sinal de mais verde para adicionar redes protegidas, como mostrado na imagem.

| Edit Endpoint             |                          | ? ×         |
|---------------------------|--------------------------|-------------|
| Device:*                  | Extranet                 | ~           |
| Device Name:*             | ASA                      |             |
| IP Address:*              | Static Opynamic          |             |
|                           | 192.168.200.10           |             |
| Certificate Map:          |                          | <b>~</b> () |
| Protected Networks:*      |                          |             |
| Subnet / IP Address (Net) | etwork) 🔍 Access List (B | Extended)   |
|                           |                          |             |
|                           |                          |             |
|                           |                          |             |
|                           |                          |             |
|                           |                          |             |
|                           |                          |             |
|                           |                          |             |
|                           |                          |             |
|                           | ок                       | Cancel      |

7. Como mostrado nesta imagem, selecione as **sub-redes ASA** que precisam ser criptografadas e adicione-as às redes selecionadas.

ASASubnet = 10.10.110.0/24

#### Network Objects

| Available Networks 🖒 | 0 |     | Selected Networks |        |
|----------------------|---|-----|-------------------|--------|
| 🔍 ASAS               | × |     | ASASubnet         | 1      |
| ASASubnet            |   |     |                   |        |
|                      |   |     |                   |        |
|                      |   |     |                   |        |
|                      |   | Add |                   |        |
|                      |   |     |                   |        |
|                      |   |     |                   |        |
|                      |   |     |                   |        |
|                      |   |     |                   |        |
|                      |   |     |                   |        |
|                      |   |     |                   |        |
|                      |   |     | OK                | Cancel |

## Etapa 2. Configurar parâmetros IKE.

Agora, ambos os endpoints estão instalados para passar pela configuração IKE/IPSEC.

1. Na guia **IKE**, especifique os parâmetros usados para a troca inicial de IKEv2. Clique no sinal de mais verde para criar uma nova política IKE, como mostrado na imagem.

| Create New VPN Topo     | ology              |                 |             |      | 1      |
|-------------------------|--------------------|-----------------|-------------|------|--------|
| Topology Name:*         | RTPVPN-ASA         |                 |             |      |        |
| Network Topology:       | ← Point to Point   | ✤ Hub and Spoke | 💠 Full Mesh |      |        |
| IKE Version:*           | □ IKEv1 🗹 IKEv2    |                 |             |      |        |
| Endpoints IKE           | IPsec              | Advance         | đ           |      |        |
| IKEv1 Settings          |                    |                 |             |      |        |
| Policy:*                | preshared_sha_aes2 | :56_dh5_5       | <b>v</b> () |      |        |
| Authentication Type:    | Pre-shared Automat | ic Key          | ~           |      |        |
| Pre-shared Key Length:* | 24 Charact         | ers (Range 1-1  | 27)         |      |        |
| IKEv2 Settings          |                    |                 |             |      |        |
| Policy:*                | AES-GCM-NULL-SHA   |                 | × 📀         |      |        |
| Authentication Type:    | Pre-shared Automat | ic Key          | ~           |      |        |
| Pre-shared Key Length:* | 24 Charact         | ers (Range 1-1  | 27)         |      |        |
|                         |                    |                 |             |      |        |
|                         |                    |                 |             |      |        |
|                         |                    |                 |             |      |        |
|                         |                    |                 |             |      |        |
|                         |                    |                 |             |      |        |
|                         |                    |                 |             |      |        |
|                         |                    |                 |             |      |        |
|                         |                    |                 |             | Save | Cancel |
|                         |                    |                 |             |      |        |

2. Na nova política IKE, especifique um número de prioridade, bem como a duração da fase 1 da conexão. Este documento usa estes parâmetros para a troca inicial: Integrity (SHA256), Encryption (AES-256), PRF (SHA256) e Diffie-Hellman Group (Grupo 14)

**Note**: Todas as políticas de IKE no dispositivo são enviadas ao peer remoto, independentemente do que está na seção de política selecionada. A primeira política IKE correspondente pelo peer remoto será selecionada para a conexão VPN. Escolha qual política é enviada primeiro usando o campo de prioridade. A prioridade 1 será enviada primeiro.

| Name:*<br>Description:                                          | ASA                                              | ]                           |                                 |        |
|-----------------------------------------------------------------|--------------------------------------------------|-----------------------------|---------------------------------|--------|
| Priority:<br>Lifetime:<br>Integrity Algorithms                  | 1<br>86400<br>Available Algorithms               | (1-65535)<br>seconds (120-2 | 2147483647)<br>Selected Algorit | hms    |
| Encryption Algorithms<br>PRF Algorithms<br>Diffie-Hellman Group | MD5<br>SHA<br>SHA512<br>SHA256<br>SHA384<br>NULL | Add                         | SHA256                          |        |
|                                                                 |                                                  | ĺ                           | Save                            | Cancel |

| Name:*                                 | ASA                                                                                                    | ]              |                  |        |
|----------------------------------------|----------------------------------------------------------------------------------------------------|----------------|------------------|--------|
| Description:                           |                                                                                                    | ]              |                  |        |
| Priority:                              | 1                                                                                                    | (1-65535)      |                  |        |
| Lifetime:                              | 86400                                                                                                   | seconds (120-2 | 2147483647)      |        |
| Integrity Algorithms                   | Available Algorithms                                                                                    |                | Selected Algorit | hms    |
| PRF Algorithms<br>Diffie-Hellman Group | AES<br>AES-256<br>AES-256<br>DES<br>AES-192<br>AES-192<br>AES-GCM<br>AES-GCM-192<br>AES-GCM-256<br>NULL | Add            | 🔅 AES-256        |        |
|                                        |                                                                                                    | ſ              | Save             | Cancel |

| Name:*                                 | ASA                                                                                  |                          |
|----------------------------------------|--------------------------------------------------------------------------------------|--------------------------|
| Description:                           |                                                                                      |                          |
| Priority:                              | 1                                                                                    | (1-65535)                |
| Lifetime:                              | 86400                                                                                | seconds (120-2147483647) |
| Integrity Algorithms                   | Available Algorithms                                                                 | Selected Algorithms      |
| PRF Algorithms<br>Diffie-Hellman Group | <ul> <li>MD5</li> <li>SHA</li> <li>SHA512</li> <li>SHA256</li> <li>SHA384</li> </ul> | Add                      |

Save Cancel

| Priority: 1 (1-65535)<br>Lifetime: 86400 seconds (120-2147483647)<br>Integrity Algorithms<br>Encryption Algorithms<br>PRF Algorithms<br>Diffie-Hellman Group<br>1 1 1 1 1 1 1 1 1 1 1 1 1 1 1 1 1 1 1 | Name:*                                                                                  | ASA              |                                       |
|----------------------------------------------------------------------------------------------------|-----------------------------------------------------------------------------------------|------------------|---------------------------------------|
| Integrity Algorithms<br>Encryption Algorithms<br>PRF Algorithms<br>Diffie-Hellman Group<br>1<br>2<br>5<br>1<br>4<br>4<br>4<br>4<br>4<br>4<br>4<br>4<br>4<br>4<br>4<br>4<br>4                          | Priority:<br>Lifetime:                                                                  | 1<br>86400       | (1-65535)<br>seconds (120-2147483647) |
|                                                                                                    | Integrity Algorithms<br>Encryption Algorithms<br>PRF Algorithms<br>Diffie-Hellman Group | Available Groups | Add                                   |

3. Depois que os parâmetros forem adicionados, selecione essa política e escolha o **Tipo de autenticação**.

4. Escolha o manual da chave pré-compartilhada. Para este documento, o PSK cisco123 é usado.

| Create New VPN Topo     | ology             |                        |             | ? ×         |
|-------------------------|-------------------|------------------------|-------------|-------------|
| Topology Name:*         | RTPVPN-ASA        |                        |             |             |
| Network Topology:       | ↔ Point to Poin   | t 🛠 Hub and Spoke      | 💠 Full Mesh |             |
| IKE Version:*           | IKEV1 IKEV        | 2                      |             |             |
| Endpoints IKE           | IPsec             | Advance                | d           |             |
| IKEv1 Settings          |                   |                        |             |             |
| Policy:*                | preshared_sha_ae  | :256_dh5_5             | <b>v</b> () |             |
| Authentication Type:    | Pre-shared Automa | tic Key                | ~           |             |
| Pre-shared Key Length:* | E 24 Charao       | ters (Range 1-1        | 27)         |             |
|                         |                   |                        |             |             |
| IKEV2 Settings          |                   |                        |             |             |
| Policy:*                | ASA               |                        | ▼ ○         |             |
| Authentication Type:    | Pre-shared Manual | Key                    | *           |             |
| Key:*                   | •••••             |                        |             |             |
| Confirm Key:*           | •••••             |                        |             |             |
|                         | Enforce hex-bas   | ed pre-shared key only | ,           |             |
|                         |                   |                        |             |             |
|                         |                   |                        |             |             |
|                         |                   |                        |             |             |
|                         |                   |                        |             |             |
|                         |                   |                        |             |             |
|                         |                   |                        |             | Save Cancel |

# Etapa 3. Configurar parâmetros IPsec.

1. Em **IPsec,** clique no lápis para editar o conjunto de transformações e criar uma nova proposta de IPsec, como mostrado nesta imagem.

| Create N | ew VPN | Торо | logy |
|----------|--------|------|------|
|----------|--------|------|------|

| Topology Name:*                                                                                                    | RTPVPN-ASA                                                                                           |
|----------------------------------------------------------------------------------------------------|----------------------------------------------------------------------------------------------------|
| Network Topology:                                                                                                    | ← Point to Point                                                                                     |
| IKE Version:*                                                                                                    | IKEv1 IKEv2                                                                                          |
| Endpoints IF                                                                                                    | (E IPsec Advanced                                                                                    |
| Crypto Map Type:<br>IKEv2 Mode:<br>Transform Sets:                                                                       | Static Dynamic   Tunnel IKEv1 IPsec Proposals   IKEv2 IPsec Proposals*   tunnel_aes256_sha   AES-GCM |
| <ul> <li>Enable Security Ass</li> <li>Enable Reverse Rou</li> <li>Enable Perfect Forw</li> <li>Modulus Group:</li> </ul> | ociation (SA) Strength Enforcement<br>te Injection<br>ard Secrecy                                    |
| Lifetime Duration*:                                                                                                    | 28800 Seconds (Range 120-2147483647)                                                                 |
| Lifetime Size:                                                                                                    | 4608000 Kbytes (Range 10-2147483647)                                                                 |
| — → ESPv3 Settings                                                                                                    |                                                                                                    |
|                                                                                                    |                                                                                                    |
|                                                                                                    |                                                                                                    |
|                                                                                                    |                                                                                                    |
|                                                                                                    | Save Cancel                                                                                          |

2. Para criar uma nova Proposta IPsec IKEv2, clique no sinal verde e insira os parâmetros da fase 2.

Selecione **ESP Encryption > AES-GCM-256**. Quando o algoritmo GCM é usado para criptografia, não é necessário um algoritmo Hash. Com o GCM, a função de hash é incorporada.

| Name:*                     | ASA                                                               |                     |
|----------------------------|-------------------------------------------------------------------|---------------------|
| Description:               |                                                                   |                     |
| ESP Hash<br>ESP Encryption | Available Algorithms                                              | Selected Algorithms |
|                            | AES-256           AES-GCM-192           AES-192           AES-GCM | Add                 |
|                            | AES<br>AES<br>DES<br>AES CMAC 25                                  |                     |
|                            | AES-GMAC-23                                                       |                     |
|                            |                                                                   | Save Cancel         |

3. Depois que a nova proposta de IPsec for criada, adicione-a aos conjuntos de transformação selecionados.

| IKEv2 IPsec Proposal         |     |                 |          | ? ×    |
|------------------------------|-----|-----------------|----------|--------|
| Available Transform Sets 🖒 💿 |     | Selected Transf | orm Sets |        |
| 🔍 Search                     |     | ASA             |          | ï      |
| MAES-GCM                     |     |                 |          |        |
| MAES-SHA                     |     |                 |          |        |
| 🧑 ASA                        |     |                 |          |        |
| PES_SHA-1                    | Add |                 |          |        |
|                              |     |                 | οκ       | Cancel |

A proposta de IPSec recentemente selecionada agora está listada nas propostas de IPSec IKEv2.

Se necessário, o tempo de vida da fase 2 e o PFS podem ser editados aqui. Para este exemplo, o tempo de vida será definido como padrão e o PFS desabilitado.

| Create New VPN T     | opology                     |                                | ? × |
|----------------------|-----------------------------|--------------------------------|-----|
| Topology Name:*      | RTPVPN-ASA                  |                                |     |
| Network Topology:    | ← Point to Point            | * Hub and Spoke 🗣 Full Mesh    |     |
| IKE Version:*        | 🗆 IKEv1 🗹 IKEv2             |                                |     |
| Endpoints IK         | IPsec                       | Advanced                       |     |
| Crypto Map Type:     | 🖲 Static 🗢 Dynamic          |                                |     |
| IKEv2 Mode:          | Tunnel 👻                    |                                |     |
| Transform Sets:      | KEv1 IPsec Proposals 🥜      | IKEv2 IPsec Proposals* 🥜       |     |
|                      | tunnel_aes256_sha           | ASA                            |     |
|                      |                             |                                |     |
|                      |                             |                                |     |
| Enable Security Asso | ciation (SA) Strength Enfor | rcement                        |     |
| Enable Reverse Rout  | e Injection                 |                                |     |
| Enable Perfect Forwa | rd Secrecy                  |                                |     |
| Modulus Group:       | 14 💙                        |                                |     |
| Lifetime Duration*:  | 28800                       | Seconds (Range 120-2147483647) |     |
| Lifetime Size:       | 4608000                     | Kbytes (Range 10-2147483647)   |     |
| - ESPv3 Settings-    |                             |                                | _   |
|                      |                             |                                |     |
|                      |                             |                                |     |
|                      |                             |                                |     |
|                      |                             |                                |     |
|                      |                             | Save Cancel                    |     |

Opcional - Você deve concluir a opção Ignorar Controle de Acesso ou Criar uma Política de Controle de Acesso.

#### Etapa 4. Ignorar Controle de Acesso.

Opcionalmente, **sysopt permit-vpn** pode ser ativado em **Advanced > Tunnel**.

Isso remove a possibilidade de usar a Política de controle de acesso para inspecionar o tráfego proveniente dos usuários. Os filtros de VPN ou ACLs que podem ser baixadas ainda podem ser usados para filtrar o tráfego do usuário. Este é um comando global e se aplicará a todas as VPNs se essa caixa de seleção estiver habilitada.

| Create New VP          | N Topol | ogy                                                                                                    |                                                                                                    |                                                                                                  |                                                                                                    |                                                                             |                                       |                                                 |                             |                                            |        |                  |                      |     |       | ? > | × |
|------------------------|---------|----------------------------------------------------------------------------------------------------|----------------------------------------------------------------------------------------------------|--------------------------------------------------------------------------------------------------|----------------------------------------------------------------------------------------------------|-----------------------------------------------------------------------------|---------------------------------------|-------------------------------------------------|-----------------------------|--------------------------------------------|--------|------------------|----------------------|-----|-------|-----|---|
| Topology Name:*        |         | RTPVPN-A                                                                                                    | ASA                                                                                                    |                                                                                                  |                                                                                                    |                                                                             |                                       |                                                 |                             |                                            |        |                  |                      |     |       |     |   |
| Network Topology       |         | ++ Point                                                                                                    | t to Point                                                                                                    | ₩ Hub                                                                                            | and Spoke                                                                                               | ¢ ₽                                                                         | uli Me                                | esh                                             |                             |                                            |        |                  |                      |     |       |     |   |
| IKE Version:*          |         | IKEv1                                                                                                    | ✓ IKEv2                                                                                                    |                                                                                                  |                                                                                                    |                                                                             |                                       |                                                 |                             |                                            |        |                  |                      |     |       |     |   |
| Endpoints              | IKE     |                                                                                                    | IPsec                                                                                                    |                                                                                                  | Advanc                                                                                                  | ed                                                                          |                                       |                                                 |                             |                                            |        |                  |                      |     |       |     |   |
| IKE<br>IPsec<br>Tunnel | NAT Se  | ettings<br>Keepalive M<br>Interval:<br>Control fo<br>Bypass Acc<br>Decrypted<br>but VPN Fill<br>cate Map So<br>Use the cer<br>Use the cer<br>Use the cer<br>Use the ref | Vessages Ti<br>20<br>r VPN Traff<br>cess Contro<br>traffic is sub<br>ter ACL and<br>ettings<br>rtificate ma<br>rtificate Mu<br>E identity to<br>er IP addre | ic<br>I policy fo<br>jected to<br>authoriza<br>p configu<br>field to c<br>o determi<br>ss to det | or decrypte<br>Access Con<br>ation ACL do<br>ured in the I<br>determine t<br>ine the tunn<br>ermine the | Second<br>traffic<br>trol Poli<br>wnload<br>Endpoir<br>he tunn<br>he tunnel | ds<br>cy by<br>rd from<br>ts to<br>el | (Range<br>opt per<br>default<br>m AAA<br>detern | nmit-vp<br>This c<br>server | 3600)<br>ption by<br>are still<br>e tunnel | passes | the in<br>to VPI | spectio<br>V traffic | n,, |       |     |   |
|                        |         |                                                                                                    |                                                                                                    |                                                                                                  |                                                                                                    |                                                                             |                                       |                                                 |                             |                                            |        |                  | Save                 |     | Cance | el  |   |

Se sysopt permit-vpn não estiver habilitada, uma política de controle de acesso deve ser criada para permitir o tráfego VPN através do dispositivo FTD. Se sysopt permit-vpn estiver habilitado, ignore a criação de uma política de controle de acesso.

#### Etapa 5. Crie uma política de controle de acesso.

Em Access Control Policies, navegue para Policies > Access Control > Access Control e selecione a Política que visa o dispositivo FTD. Para adicionar uma regra, clique em Adicionar regra, como mostrado na imagem aqui.

O tráfego deve ser permitido da rede interna para a rede externa e da rede externa para a rede interna. Crie uma regra para fazer ambas ou crie duas regras para mantê-las separadas. Neste exemplo, uma regra é criada para fazer ambos.

| Editing      | Rule -                         | VPN_Traffi            | с                     |          |                                                       |               |                |           |           |          |            |             |              |         |              |        | ? ×  |
|--------------|--------------------------------|-----------------------|-----------------------|----------|-------------------------------------------------------|---------------|----------------|-----------|-----------|----------|------------|-------------|--------------|---------|--------------|--------|------|
| Name         | VPN_Traf                       | fic                   |                       |          |                                                       | Enabl         | ed             |           | Mo        | we       |            |             |              |         |              |        |      |
| Action       | Allow                          |                       |                       |          | • • • • •                                             | 8 🖆 🖉         |                |           |           |          |            |             |              |         |              |        |      |
| Zone         | es Net                         | works VI              | AN Tags               | 🔺 Users  | Applicatio                                            | ons Ports     | URLs           | SGT/      | ISE Attr  | ibutes   |            |             | Ins          | pection | Logging      | Comme  | ents |
| Availab      | le Networ                      | ksc                   |                       | 0        |                                                       | Source N      | letworks       | (2)       |           |          |            | Desti       | ination M    | ietwork | s (2)        |        |      |
| 🔍 sub        | net                            |                       |                       | ×        |                                                       | 5             | iource         |           | Orig      | inal Cli | ent        |             | SASubne      | :t      |              |        | 6    |
| AS#          | Networks<br>(Subnet<br>(Subnet |                       | Geolocati             | on       | Add To<br>Source<br>Networks<br>Add to<br>Destination | Enter an      | ubnet<br>ubnet | 55        |           |          | Add        | Ente        | r an IP a    | ddress  |              |        | Add  |
| Pules        | Security In                    | telligence H          | TTD Recoons           | es Lonoi | ng Advanced                                           | a l           |                |           |           |          |            |             |              |         | Save         | Cance  |      |
| ith Filter b | y Device                       |                       |                       |          |                                                       |               | Sho            | w Rule Co | nflicts 😣 | 0        | Add Catego | ory 🔇       | Add Rule     | . ≓     | Search Rules |        | ×    |
| ø            | e                              | Source Zon            | Dest Zone             | s Sou    | rce Networks                                          | Dest Networks | VL             | Us        | Ар        | So       | De         | URLs        | 50 D         | e A     |              | ta ⊒ = | ٥    |
| 👻 Manda      | itory - FTD-                   | Access-Control        | Policy (1-1)          |          |                                                       |               |                |           |           |          |            |             |              |         |              |        |      |
| 1 VPN_T      | raffic                         | 슈 Inside<br>슈 Outside | A Inside<br>A Outside |          | 454Subnet<br>PTDSubnet                                | ASASubnet     | Any            | Any       | Any       | Any      | Any        | Any         | Any          | Any 🔹   | AND D B      | 1 C •  | / 6  |
| 👻 Defaul     | it - FTD-Acc                   | ess-Control-Po        | licy (-)              |          |                                                       |               |                |           |           |          |            |             |              |         |              |        |      |
| There are    | no rules in ti                 | his section. Add R    | tule or Add Ce        | tegory   |                                                       |               |                |           |           |          |            |             |              |         |              |        |      |
| Default A    | ction                          |                       |                       |          |                                                       |               |                |           |           |          | Access C   | ontrol: Ble | ock All Traf | le.     |              |        | × 1  |

#### Etapa 6. Configure a isenção de NAT.

Configure uma declaração de isenção de NAT para o tráfego VPN. A isenção de NAT deve estar em vigor para impedir que o tráfego VPN atinja outra instrução NAT e converta incorretamente o tráfego VPN.

1. Navegue até **Dispositivos > NAT**, selecione a política de NAT que visa o FTD. Crie uma nova regra quando clicar no botão **Adicionar regra**.

| Over          | view Analysis | Policies | Devices Object              | ts AMP Intellige                 | nce                  |                          |                      |                       |                            | Deploy 🍳               | System Help | admin v         |  |
|---------------|---------------|----------|-----------------------------|----------------------------------|----------------------|--------------------------|----------------------|-----------------------|----------------------------|------------------------|-------------|-----------------|--|
| Devic         | e Hanapement  | NAT V    | PN • QeS PI                 | atform Settings Fle              | «Centig Certificates |                          |                      |                       |                            |                        |             | _               |  |
| VirtualFTDNAT |               |          |                             |                                  |                      |                          |                      |                       |                            |                        |             |                 |  |
|               |               |          |                             |                                  |                      |                          |                      |                       |                            |                        | Policy /    | Assignments (1) |  |
| Rules         |               |          |                             |                                  |                      |                          |                      |                       |                            |                        |             |                 |  |
| A Film        | by Device     |          |                             |                                  |                      |                          |                      |                       |                            |                        | 0           | Add Rule        |  |
|               |               |          |                             |                                  |                      | Original Packet          |                      |                       | Translated Packet          |                        |             |                 |  |
| *             | Direction     | Туре     | Source<br>Interface Objects | Destination<br>Interface Objects | Oviginal<br>Bources  | Original<br>Destinations | Original<br>Services | Translated<br>Sources | Translated<br>Destinations | Translated<br>Services | Options     |                 |  |
| ▼ 16.7        | Rules Before  |          |                             |                                  |                      |                          |                      |                       |                            |                        |             |                 |  |
| ♥ Auto        | NAT Rules     |          |                             |                                  |                      |                          |                      |                       |                            |                        |             |                 |  |

2. Crie uma nova regra NAT manual estática. Consulte as interfaces interna e externa.

| Edit NAT Rule         |                         |                                  |                    |               |                              | ? X    |
|-----------------------|-------------------------|----------------------------------|--------------------|---------------|------------------------------|--------|
| NAT Rule:<br>Type:    | Manual NAT Ru<br>Static | ile V                            | Insert:<br>Insert: | In Category   | ▼ NAT Rules Before ▼         |        |
| Description:          | Translation             | DAT Dool                         | Advanced           |               |                              |        |
| Available Interface O | bjects C                | PATPOOL                          | Source Interfac    | e Objects (1) | Destination Interface Object | s (1)  |
| S Inside              |                         | X<br>Add<br>Sou<br>Add<br>Destin | to<br>to<br>vation |               | <del>្ឋិន</del> Outside      |        |
|                       |                         |                                  |                    |               | ок                           | Cancel |

3. Na guia **Tradução** e selecione as sub-redes de origem e de destino. Como esta é uma regra de isenção de NAT, torne a origem/destino original e a origem/destino traduzidos iguais, como mostrado nesta imagem:

| Add NAT Rule             |               |          |          |            |     |                              |      |                  |   |      | ?  |
|--------------------------|---------------|----------|----------|------------|-----|------------------------------|------|------------------|---|------|----|
| NAT Rule:                | Manual NAT Ru | le 👻     | Ins      | sert:      |     | In Category                  | ~    | NAT Rules Before | * |      |    |
| Type:                    | Static        | *        | 🗷 Enable |            |     |                              |      |                  |   |      |    |
| Description:             |               |          |          |            |     |                              |      |                  |   |      |    |
| Interface Objects        | ranslation    | PAT Pool | Advanced |            |     |                              |      |                  |   |      |    |
| Original Packet          |               |          |          |            | 1 1 | Translated Packet            |      |                  |   |      |    |
| Original Source:"        | FTDSubne      | et       |          | × 🔾        |     | Translated Source:           | Addr | ess              |   | ~    |    |
| Original Destination:    | Address       |          |          | ~          |     |                              | FTDS | ubnet            |   | ~    | 0  |
|                          | ASASubre      | et       |          | <b>~</b> O |     | Translated Destination:      | ASAS | Subnet           |   | ~    | 0  |
| Original Source Port:    |               |          |          | <b>~</b> O |     | Translated Source Port:      |      |                  |   | ~    | 0  |
| Original Destination Por | rt:           |          |          | <b>~</b> O |     | Translated Destination Port: |      |                  |   | ~    | 0  |
|                          |               |          |          |            |     |                              |      |                  |   |      |    |
|                          |               |          |          |            |     |                              |      | 0                | ĸ | Cano | el |

4. Por fim, vá para a guia Avançado e ative no-proxy-arp e route-lookup.

| Add NAT Rule         |                  |                 |          |       |             |       |              |     | ? X   |
|----------------------|------------------|-----------------|----------|-------|-------------|-------|--------------|-----|-------|
| NAT Rule:            | Manual NAT       | Rule 💙          | Ins      | iert: | In Category | ▼ NAT | Rules Before | •   |       |
| Type:                | Static           | ~               | Enable   |       |             |       |              |     |       |
| Description:         |                  |                 |          |       |             |       |              |     |       |
| Interface Objects    | Translation      | PAT Pool        | Advanced |       |             |       |              |     |       |
| Translate DNS replie | es that match th | is rule         |          |       |             |       |              |     |       |
| Fallthrough to Inter | face PAT(Destin  | ation Interface | :)       |       |             |       |              |     |       |
| IPv6                 |                  |                 |          |       |             |       |              |     |       |
| Net to Net Mapping   |                  |                 |          |       |             |       |              |     |       |
| Do not proxy ARP of  | n Destination In | terface         |          |       |             |       |              |     |       |
| Perform Route Look   | up for Destinati | on Interface    |          |       |             |       |              |     |       |
| Unidirectional       |                  |                 |          |       |             |       |              |     |       |
|                      |                  |                 |          |       |             |       |              |     |       |
|                      |                  |                 |          |       |             |       | ок           | - C | ancel |

5. Salve essa regra e examine os resultados finais na lista NAT.

| 0   | verview A        | nalysis P | olicies De          | vices Ob                | jects AMP I                 | ntelligence          |                   |               |                       | Deploy                     | Systen                 | n Help v                    | admin v    |
|-----|------------------|-----------|---------------------|-------------------------|-----------------------------|----------------------|-------------------|---------------|-----------------------|----------------------------|------------------------|-----------------------------|------------|
| D   | evice Manage     | ment N    | AT VPN              | <ul> <li>QoS</li> </ul> | Platform Setting            | s FlexConfig         | Certificates      |               |                       |                            |                        |                             |            |
| V   | irtualFT(        | ONAT      |                     |                         |                             |                      |                   |               |                       | 🔥 Show                     | Warnings               | Save                        | 🙁 Cancel   |
| Ru  | les              |           |                     |                         |                             |                      |                   |               |                       |                            |                        | Policy Ar                   | ssignments |
| 68  | Filter by Device |           |                     |                         |                             |                      |                   |               |                       |                            |                        | 0                           | Add Rule   |
|     |                  |           |                     |                         |                             | Original Pa          | cket              |               |                       | ranslated Packet           |                        |                             |            |
| #   | Direction        | Туре      | Source<br>Interface | Destinat                | tion Original<br>ce Sources | Original<br>Destinat | Orig<br>ions Serv | inal<br>/ices | Translated<br>Sources | Translated<br>Destinations | Translated<br>Services | Options                     |            |
| • 1 | NAT Rules Befor  | e         |                     |                         |                             |                      |                   |               |                       |                            |                        |                             |            |
| 1   | \$               | Static    | 🚠 Inside            | 🚠 Outsi                 | ide 🚔 FTDSubne              | t 🚊 ASASI            | ibnet             |               | 🚔 FTDSubnet           | 💂 ASASubnet                |                        | Ons:fa<br>Soute-l<br>no-pro | 🥜 🗐        |
| • / | Auto NAT Rules   |           |                     |                         |                             |                      |                   |               |                       |                            |                        |                             |            |
| *   | +                | Dynamic   | 🚠 Inside            | 🚠 Outsi                 | ide 🛛 🚊 any-obj             |                      |                   |               | 🝓 Interface           |                            |                        | 🍓 Dns:fa                    | / 0        |
| • 1 | NAT Rules After  |           |                     |                         |                             |                      |                   |               |                       |                            |                        |                             |            |

6. Quando a configuração for concluída, salve e implante a configuração no FTD.

#### Passo 7. Configure o ASA.

1. Ative o IKEv2 na interface externa do ASA:

Crypto ikev2 enable outside

2. Crie a Política IKEv2 que define os mesmos parâmetros configurados no FTD:

```
Crypto ikev2 policy 1
Encryption aes-256
Integrity sha256
Group 14
Prf sha256
Lifetime seconds 86400
3. Crie uma política de grupo que permita o protocolo ikev2:
```

Group-policy FTD\_GP internal Group-policy FTD\_GP attributes Vpn-tunnel-protocol ikev2

4. Crie um grupo de túnel para o endereço IP público FTD par. Consulte a política de grupo e especifique a chave pré-compartilhada:

Tunnel-group 172.16.100.20 type ipsec-121
Tunnel-group 172.16.100.20 general-attributes
Default-group-policy FTD\_GP
Tunnel-group 172.16.100.20 ipsec-attributes
ikev2 local-authentication pre-shared-key cisco123
ikev2 remote-authentication pre-shared-key cisco123

5. Crie uma lista de acesso que defina o tráfego a ser criptografado: (FTDSubnet 10.10.113.0/24) (ASASubnet 10.10.110.0/24)

Object network FTDSubnet Subnet 10.10.113.0 255.255.255.0 Object network ASASubnet Subnet 10.10.110.0 255.255.255.0 Access-list ASAtoFTD extended permit ip object ASASubnet object FTDSubnet 6. Crie uma proposta ipsec ikev2 referindo-se aos algoritmos especificados no FTD:

Crypto ipsec ikev2 ipsec-proposal FTD Protocol esp encryption aes-gcm-256

7. Crie uma entrada de mapa de criptografia que conecte a configuração:

```
Crypto map outside_map 10 set peer 172.16.100.20
Crypto map outside_map 10 match address ASAtoFTD
Crypto map outside_map 10 set ikev2 ipsec-proposal FTD
Crypto map outside_map 10 interface outside
```

8. Crie uma declaração de isenção de NAT que impedirá que o tráfego VPN seja NATTED pelo firewall:

Nat (inside,outside) 1 source static ASASubnet ASASubnet destination static FTDSubnet FTDSubnet no-proxy-arp route-lookup

# Verificar

**Note**: No momento, não há como revisar o status do túnel VPN do FMC. Há uma solicitação de aprimoramento para esse recurso <u>CSCvh77603</u>.

Tente iniciar o tráfego através do túnel VPN. Com acesso à linha de comando do ASA ou FTD, isso pode ser feito com o comando packet tracer. Ao usar o comando packet-tracer para ativar o túnel VPN, ele deve ser executado duas vezes para verificar se o túnel está ativado. A primeira vez que o comando é emitido, o túnel VPN está inoperante, de modo que o comando packet-tracer falhará com o DROP de criptografia de VPN. Não use o endereço IP interno do firewall como o endereço IP origem no packet-tracer, pois isso sempre falhará.

Phase: 10 Type: VPN Subtype: encrypt Result: DROP Config: Additional Information: firepower# packet-tracer input inside icmp 10.10.113.10 8 0 10.10.110.10 Phase: 1 Type: ROUTE-LOOKUP Subtype: Resolve Egress Interface Result: ALLOW Config: Additional Information: found next-hop 172.16.100.1 using egress ifc outside Phase: 2 Type: UN-NAT Subtype: static Result: ALLOW Config: nat (Inside, outside) source static FTDSubnet FTDSubnet destination static ASASubnet ASASubnet no-proxy-arp route-lookup Additional Information: NAT divert to egress interface outside Untranslate 10.10.110.10/0 to 10.10.110.10/0 Phase: 3 Type: ACCESS-LIST Subtype: log Result: ALLOW Config: access-group CSM\_FW\_ACL\_ global access-list CSM\_FW\_ACL\_ advanced permit ip ifc Inside object-group FMC\_INLINE\_src\_rule\_268436483 ifc outside object-group FMC\_INLINE\_dst\_rule\_268436483 rule-id 268436483 access-list CSM\_FW\_ACL\_ remark rule-id 268436483: ACCESS POLICY: FTD-Access-Control-Policy -Mandatory access-list CSM\_FW\_ACL\_ remark rule-id 268436483: L7 RULE: VPN\_Traffic object-group network FMC\_INLINE\_src\_rule\_268436483 description: Auto Generated by FMC from src of UnifiedNGFWRule# 1 (FTD-Access-Control-Policy/mandatory) network-object object ASASubnet network-object object FTDSubnet object-group network FMC\_INLINE\_dst\_rule\_268436483 description: Auto Generated by FMC from dst of UnifiedNGFWRule# 1 (FTD-Access-Control-Policy/mandatory) network-object object ASASubnet network-object object FTDSubnet Additional Information: This packet will be sent to snort for additional processing where a verdict will be reached Phase: 5 Type: NAT Subtype: Result: ALLOW Config: nat (Inside,outside) source static FTDSubnet FTDSubnet destination static ASASubnet ASASubnet no-proxy-arp route-lookup Additional Information: Static translate 10.10.113.10/0 to 10.10.113.10/0

Phase: 10 Type: VPN Subtype: encrypt Result: ALLOW Config: Additional Information:

Result: input-interface: Inside input-status: up output-line-status: up output-status: up output-line-status: up Action: allow Para monitorar o status do túnel, navegue até a CLI do FTD ou do ASA.

Na CLI do FTD, verifique a fase-1 e a fase-2 com este comando:

#### Show crypto ikev2 sa

> show crypto ikev2 sa IKEv2 SAs: Session-id:4, Status:UP-ACTIVE, IKE count:1, CHILD count:1 Tunnel-id Local Status Remote Role 9528731 172.16.100.20/500 READY INITIATOR 192.168.200.10/500 Encr: AES-CBC, keysize: 256, Hash: SHA256, DH Grp:14, Auth sign: PSK, Auth verify: PSK Life/Active Time: 86400/118 sec Child sa: local selector 10.10.113.0/0 - 10.10.113.255/65535 remote selector 10.10.110.0/0 - 10.10.110.255/65535 ESP spi in/out: 0x66be357d/0xb74c8753

## Solucionar problemas e depurar

#### Problemas iniciais de conectividade

Ao criar uma VPN, há dois lados negociando o túnel. Portanto, é melhor obter os dois lados da conversação quando você soluciona qualquer tipo de falha de túnel. Um guia detalhado sobre como depurar túneis IKEv2 pode ser encontrado aqui: <u>Como depurar VPNs IKEv2</u>

A causa mais comum de falhas de túnel é um problema de conectividade. A melhor maneira de determinar isso é fazer capturas de pacotes no dispositivo. Use este comando para capturar capturas de pacote no dispositivo:

Capture capout interface outside match ip host 172.16.100.20 host 192.168.200.10 Depois que a captura estiver estabelecida, tente enviar tráfego pela VPN e verifique o tráfego bidirecional na captura de pacotes.

Revise a captura de pacotes com este comando:

firepower# show cap capout
4 packets captured
1: 11:51:12.059628 172.16.100.20.500 > 192.168.200.10.500: udp 690
2: 11:51:12.065243 192.168.200.10.500 > 172.16.100.20.500: udp 619
3: 11:51:12.066692 172.16.100.20.500 > 192.168.200.10.500: udp 288
4: 11:51:12.069835 192.168.200.10.500 > 172.16.100.20.500: udp 240

#### Problemas específicos de tráfego

Os problemas comuns de tráfego que você enfrenta são:

- Problemas de roteamento por trás do FTD a rede interna não pode rotear pacotes de volta aos endereços IP e clientes VPN atribuídos.
- As listas de controle de acesso bloqueiam o tráfego.
- A Tradução de Endereço de Rede não está sendo ignorada para tráfego VPN.

Para obter mais informações sobre VPNs no FTD gerenciado pelo FMC, você pode encontrar o guia de configuração completo aqui: <u>Guia de configuração do FTD gerenciado pelo FMC</u>